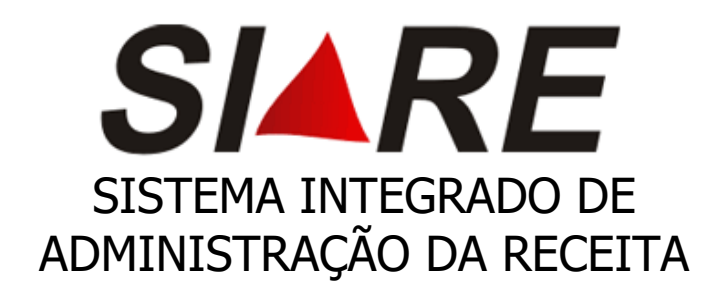

## Passo a passo Comunicação de Término da Escrituração Fiscal

Dezembro/2023

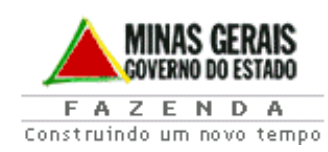

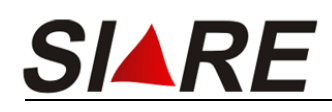

- 1. Acessar o site da SEFAZ MG através do endereço eletrônico <u>http://www.fazenda.mg.gov.br/</u>
- 2. Acessar o SIARE (Sistema Integrado de Administração da Receita Estadual);

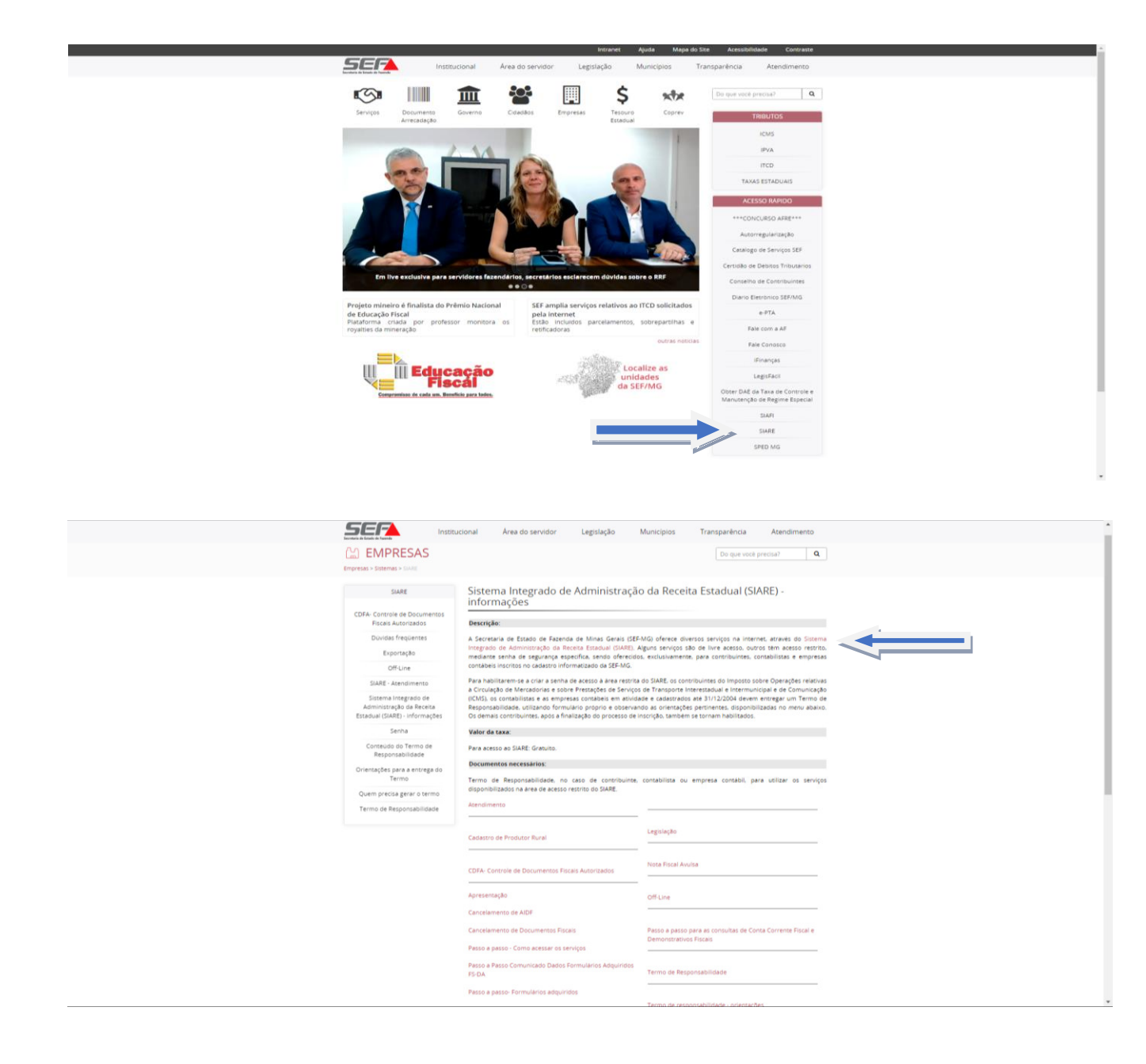

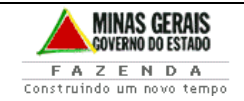

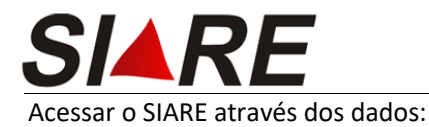

- Contabilista Pessoa Física selecionar usuário Contabilista Pessoa Física inserir o CPF contador e senha.
- Contabilista Pessoa Jurídica selecionar Gráfica e Outros CNPJ

|                                                     |                                                                                                    | -               |                                                         |                                                                                                    |
|-----------------------------------------------------|----------------------------------------------------------------------------------------------------|-----------------|---------------------------------------------------------|----------------------------------------------------------------------------------------------------|
| and the Party of Tanada                             |                                                                                                    | Buscar Serviços |                                                         | Q                                                                                                    |
|                                                     |                                                                                                    | 1               |                                                         | and the second second second second second second second second second second second second second second second |
| TICMS - Atualização do ICMS<br>encido               | Caixa Postal no SIARE                                                                                                    |                 | Acesso ao SIARE                                         |                                                                                                    |
| adastrar Pessoa                                     | A SEF muda a forma de comunicação com seus contribuintes e contabilistas disponibilizando a Caixa Postal no SIARE.                                                                                                    |                 |                                                         |                                                                                                    |
| Iteração Cadastral de Gráfica<br>stabelec, Outra UF | Senha de segurança                                                                                                    | Login Certif    | cado Digital                                            |                                                                                                    |
| essoa >                                             | Diversos serviços estão sendo disponibilizados no SIARE, desde janeiro de 2005, com acesso restrito a pessoas jurídicas e outros usuários inscritos no cadastro informatizado da<br>SEF/MG. As solicitações desses serviços devem ser feitas exclusivamente pela internet, mediante senha de segurança específica. |                 |                                                         |                                                                                                    |
| ertificar Documento                                 | Termo de Responsabilidade                                                                                                    | Usuario*:       | Contabilista Pessoa Física                              | ~                                                                                                    |
| Consulta de Contribuinte                            | Para habiltan-se a criar a senha, o contribuinte, contabilista ou empresa contábil cadastrado até 31/12/2004 deve entregar à SEF/MG um Termo de Responsabilidade, utilizando<br>formulário próprio e observando crientações pertinentes.                                                                           | CPF*:           | kanananana                                              |                                                                                                    |
| comprovante de Inscrição                            | Acesso ao SIARE                                                                                                    | Eanha?:         |                                                         |                                                                                                    |
| onsultar PTA/<br>arcelamento/CDA/Protesto           | Se vodě astá acesando o SIARE pela primeira vez, informe, no lado direkt desta primeira tela, o tipo de usuário, o número do CPF do skloo máster e digite, no campo "SENHA", a<br>senta recebida no e-mail do cadeatro.<br>Ciunde esta sente na vodě realem.                                                       | Jenno .         |                                                         |                                                                                                    |
| locumento de Arrecadação >                          | Troca de senha                                                                                                    |                 | Entrar                                                  |                                                                                                    |
| lab. de Contabilista/Empresa<br>Iontábil            | Caso tenha esquecido sua senha ou tenha dificuldade para trocá-la, clique em "Esqueci minha senha", ao lado direito dessa tela. Será enviada uma nova senha para o e-mail<br>informado no cadator na SIF-MG.                                                                                                    |                 | Esqueci minha senha<br>Macual de presso com castificado |                                                                                                    |
| labilitação Gráfica Outra UP                        | Não possui ou não recebeu a senha                                                                                                    |                 |                                                         | PR_13.0.147.0                                                                                                    |
| npressão de Termo de<br>esponsabilidade Gráfico     | Para consultar as instruções sobre o serviço de alteração dos dados de comunicação clique aqui ou entre em contato com a Administração Fazendária de sua circunscrição através<br>do los Capasis de Atendimentos.                                                                                                  |                 |                                                         |                                                                                                    |
| rco >                                               |                                                                                                    |                 |                                                         |                                                                                                    |
| ota Fiscal Avuisa                                   |                                                                                                    |                 |                                                         |                                                                                                    |
| arcelamento                                         |                                                                                                    |                 |                                                         |                                                                                                    |
| odutor Rural >                                      |                                                                                                    |                 |                                                         |                                                                                                    |
| rotocelo                                            |                                                                                                    |                 |                                                         |                                                                                                    |
| egime Especial                                      |                                                                                                    |                 |                                                         |                                                                                                    |
| olicitação de Cadastro no<br>ERM                    |                                                                                                    |                 |                                                         |                                                                                                    |
| olicitação de CDT                                   |                                                                                                    |                 |                                                         |                                                                                                    |
| olicitação de Isenção                               |                                                                                                    |                 |                                                         |                                                                                                    |
| vicitação de Restituição                            |                                                                                                    |                 |                                                         |                                                                                                    |
|                                                     |                                                                                                    |                 |                                                         |                                                                                                    |

| ARE - Sistema Integrado de Adm                       |                                                                                                    |                 |                                  |               |
|------------------------------------------------------|----------------------------------------------------------------------------------------------------|-----------------|----------------------------------|---------------|
| SEF                                                  |                                                                                                    | Buscar Serviços |                                  | ٩             |
| ATICMS - Atualização do ICMS<br>rencido              | Caixa Postal no SIARE                                                                                                    |                 | Acesso ao SIARE                  |               |
| Cadastrar Pessoa                                     | A SEP muda a forma de comunicação com seus contribuintes e contabilistas disponibilizando a Caixa Postal no SIARE.                                                                                                    |                 |                                  |               |
| iteração Cadastral de Gráfica<br>Istabelec. Outra UF | Senna de segurança                                                                                                    | Login Certifi   | cado Digital                     |               |
| essoa >                                              | Diversos serviços estas sendo disponibilizados no SIARE, desde janemo de 2003, com acesso restrito a pessoas junificas e outros usuanos insontos no cadastro informatizado da<br>SEF/INGL As policitações desse serviços devem ser fetas exclusivamente pela internet, mediante senha de seguringa específica.       |                 |                                  |               |
| Certificar Documento                                 | Termo de Responsabilidade                                                                                                    | Usuário*:       | Gráfica e Outros - CNPJ          | ~             |
| Consulta de Contribuinte                             | Para habiltar-se a criar a senha, o contribuinte, contabilista ou empresa contabil cadastrado até 31/12/2004 deve entregar à SEF/ING um Termo de Responsabilidade, utilizando<br>formulario próprio e observando orientações pertinentes.                                                                            |                 | 20000000                         |               |
| Comprovante de Inscrição 💦                           | Acesso ao SIARE                                                                                                    | CPF*:           |                                  |               |
| Consultar PTA/<br>Parcelamento/CDA/Protesto          | Se você está acesando o SIARE pela primeira vez, informe, no lado direito desta primeira tela, o tipo de usuário, o número do CPF do sócio máster e digite, no campo "SEIHA", a<br>senta recebida no e-mail do cadastro.<br>Caude esta senta nua você recebacom todo núcledo. Fia será aviorida nos eróximos azesos. | Senha*:         |                                  |               |
| Documento de Arrecadação 🔅                           | Troca de senha                                                                                                    |                 | _                                |               |
| iab. de Contabilista/Empresa<br>Contábil             | Caso tenha esqueido sua senha ou tenha dificuldade para troci-la, clique em "Esqueci minha senha", ao lado direito dessa tela. Será enviada uma nova senha para o e-mail<br>informade no cadatoro ao EEE.MR                                                                                                    |                 | Entrar                           |               |
| Habilitação Gráfica Outra UF                         | Não possul ou não recebeu a senha                                                                                                    |                 | Esqueci minha senha              |               |
| Impressão de Termo de<br>Responsabilidade Gráfico    | Para constato com a Administração Pazendaria de sua circunscripilo através<br>de las Constato com a Administração Pazendária de sua circunscripilo através                                                                                                    |                 | Manual de acesso com certificado | PR_13.0.147.0 |
| TCD                                                  | go inte canals de Atendimetrico.                                                                                                    |                 |                                  |               |
| iota Fiscal Avulsa >                                 |                                                                                                    |                 |                                  |               |
| arcelamento >                                        |                                                                                                    |                 |                                  |               |
| rodutor Rural                                        |                                                                                                    |                 |                                  |               |
| rotocolo                                             |                                                                                                    |                 |                                  |               |
| tegime Especial                                      |                                                                                                    |                 |                                  |               |
| Solicitação de Cadastro no<br>CERM                   |                                                                                                    |                 |                                  |               |
| Solicitação de CDT                                   |                                                                                                    |                 |                                  |               |
| iolicitação de Isenção                               |                                                                                                    |                 |                                  |               |
| iolicitação de Restituição                           |                                                                                                    |                 |                                  |               |
| Cale Republic Annua                                  |                                                                                                    |                 |                                  |               |

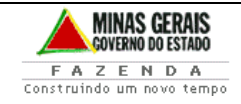

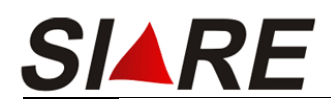

3. Informar a Inscrição Estadual que se deseja encerrar a Escrituração e a data do término e clicar em "Confirmar".

Ressaltamos que mesmo incluindo data retroativa, a data de encerramento será a do dia do registro.

Caso queira data retroativa, deverá dirigir à Administração Fazendária referente a circunscrição do contribuinte.

| IARE - Sistema Integrado de Adr                                      | imistração da Receita Estadual                | 02/556806/9   545840 expire |
|----------------------------------------------------------------------|-----------------------------------------------|-----------------------------|
| SEF                                                                  |                                               | Research Constant           |
| terrente de l'aleman a l'anti-                                       | Annual Parallel Palation                      | Enters Service              |
| Autorregularização                                                   | Comunicação de Término de Escrituração Fiscal |                             |
| DARI                                                                 |                                               |                             |
| Cadastro CFRM                                                        | Dados do Término de Escrituração              |                             |
| Cadastro Convênio 115/2003)                                          | Inscrição Estadual:                           |                             |
| Documentos Eletrônicos<br>NF-e / NFC-e / CT-e / CT-e ><br>DS / BP-e) | ESTERATION DE SECURITORIO. (US) HE ANNY       |                             |
| DFA >                                                                |                                               |                             |
| .or s                                                                |                                               |                             |
| onsulta de Contribuinte                                              |                                               |                             |
| ertificar Documento                                                  |                                               |                             |
| AMEF                                                                 |                                               |                             |
| eclaração TFRM                                                       |                                               |                             |
| ocumento de Arrecadação >                                            |                                               |                             |
| -PTA                                                                 |                                               |                             |
| rco >                                                                |                                               |                             |
| lentificação >                                                       |                                               |                             |
| nscrição Estadual 📀                                                  |                                               |                             |
| omicílio Tributário<br>letrônico (DT-e)                              |                                               |                             |
| ota Fiscal Avulsa 🔅 🔅                                                |                                               |                             |
| arcelamento >                                                        |                                               |                             |
| ED >                                                                 |                                               |                             |
| egime Especial                                                       |                                               |                             |
| rodutor Rural >                                                      |                                               |                             |
| rodutor Rural - Pessoa 💡 y<br>Inidica                                |                                               |                             |
| legistro de Saida >                                                  |                                               |                             |
| fermo de Autodenúncia ,<br>eletrônico (TA-e)                         |                                               |                             |

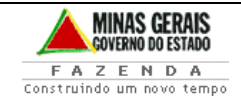